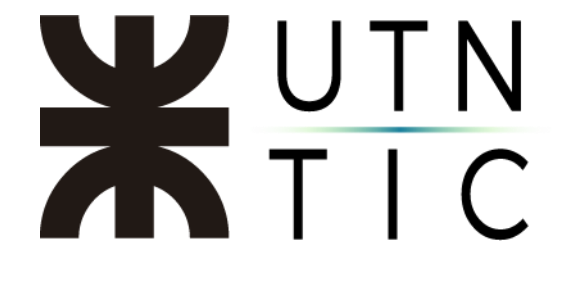

## INSTRUCTIVO SOBRE SUBTÍTULOS

Si en el momento de la carga de un video no se han generado subtítulos de manera automática, los puede agregar (siempre que tenga los permisos apropiados) de la siguiente manera:

Desde la página de inicio de *Stream*, deberá entrar en *Mi contenido*:

| Inicio 🗔 En | untrar 🗸 🗈 Mi contenido 🗸 🕂 Crear 🗸 🔎 Buscar                                                            | Office 363 Per Contraction College 200                                                                                                    | Ť | 8, | 0 |
|-------------|----------------------------------------------------------------------------------------------------|----------------------------------------------------------------------------------------------------|---|----|---|
| <           | Bienvenido de nuevo, Javier Martín                                                                      | Balance         Alternative           Status 153 AL         Others 2410 AL         Others 2410 AL           Status 153 AL         Status 2410 AL         Others 2410 AL           Status 2410 AL         Status 2410 AL         Status 2410 AL           Status 2410 AL         Status 2410 AL         Status 2410 AL           < | > |    |   |
|             | 0000                                                                                                    | An China Mi Ai an An Anna An Anna Anna Anna Anna A                                                                                                    | • |    |   |
| 0           | Invite a sus compañeros de trabajo a carpar vídeos. Todos los miembros de la compañía nueden contribuir |                                                                                                    | × |    |   |

## Y luego en *Videos*:

|                                  | DAD<br>DGICA Stream                  |                                        | 00000000                          |                                 |                                           | Q ( | ŝ | ?  | JF |
|----------------------------------|--------------------------------------|----------------------------------------|-----------------------------------|---------------------------------|-------------------------------------------|-----|---|----|----|
| 습 Inicio 🗩 Encontra              | r 🗸 🗈 Mi contenido 🗸 🕂 Cre           | ar 🗸 🔎 Buscar                          |                                   |                                 |                                           |     | Ť | R. | 0  |
|                                  | Vídeos                               | Chat Aussetti Contactos V 😍 S          | Susanna Snow Chat Archive         | s Organización 1 más - +<br>ing | 01                                        | 3 * |   |    |    |
| F                                | Sier nu                              | evo, Javier Martín                     | 1                                 |                                 |                                           |     |   |    |    |
| -                                | Canales                              |                                        | Mudfloads +                       | Mudificado por<br>Cara Coleman  | 1.00                                      |     |   |    |    |
| , ,                              | Reuniones                            | Archies de plut de Microsoft Tes       | ama 25/3/20                       | Cara Coleman                    | Par and                                   |     |   |    |    |
|                                  | eunió Lista de reproducción          | Contraction in the second              | 14/12/19                          | Cara Coleman                    | Min Com                                   | >   | > |    |    |
| Ve                               | er ahor                              | Contraction of Contraction of          | 16/4/20                           | Cara Coleman                    | Part Marrie                               |     |   |    |    |
|                                  | Canales seguidos                     | S prema 1 Hight                        | 16/4/20                           | Cara Coleman                    |                                           |     |   |    |    |
|                                  |                                      | B Tridiplosider                        | 16/4/20                           | Cara Coleman                    | a mour of Posselfatt de la date de menant |     |   |    |    |
|                                  | Papelera de reciclaje                |                                        |                                   | Cancel <sup>1</sup> ) Course    |                                           |     |   |    |    |
|                                  |                                      | • • •                                  | 0010080                           |                                 | -                                         |     |   |    |    |
|                                  |                                      |                                        |                                   |                                 |                                           |     |   |    |    |
|                                  |                                      |                                        |                                   |                                 |                                           |     |   |    |    |
| R <sub>+</sub> Invit             | e a sus compañeros de trabajo a carg | ar vídeos. Todos los miembros de la co | ompañía pue <mark>de</mark> n cor | tribuir.                        |                                           | >   | × |    |    |
|                                  |                                      |                                        |                                   |                                 |                                           |     |   |    |    |
|                                  |                                      |                                        |                                   |                                 |                                           |     |   |    |    |
| https://web.microsoftstream.com/ | studio/videos                        | abien a mantene                        |                                   |                                 |                                           |     |   |    | -  |

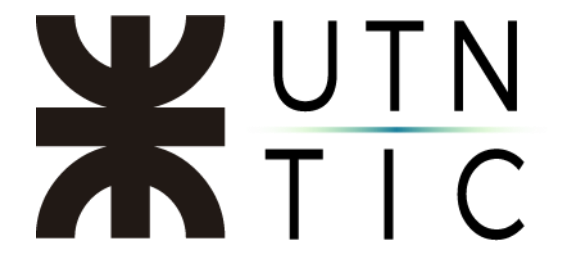

En el video al que desea agregar subtítulos, haga click en el ícono del lápiz que lo llevará a la página de edición de las opciones del video.

|                                                                          | Grander Antion (                                                                                                    |                                                                                                    |
|--------------------------------------------------------------------------|----------------------------------------------------------------------------------------------------|----------------------------------------------------------------------------------------------------|
|                                                                          | Cancelar Aplicar                                                                                                    |                                                                                                    |
| Editando "Reunión en "General" "                                         | Ť                                                                                                    | Descargar el vídeo 🏾 🌴 Reemplazar el vídeo 🔹 🗑 Eliminar el vídeo                                                                                                    |
| Detalles                                                                 | Permisos                                                                                                    | Opciones                                                                                                    |
| Nombre<br>Reunión en "General"                                           | □ Permitir a todos en la empresa ver este video ⊙ Compartir con ⊙                                                                                                    | Personas ⊙<br>Activado                                                                                                    |
| Descripción<br>Cree una descripción para el vídeo que incluya #hashtags. | Mis grupos Visores O Propietario O Mostrar O                                                                                                    | Comentarios ⊙ <ul> <li>Comentarios o         <ul> <li>Activado</li> </ul> </li> </ul>                                                                                                  |
| Idioma del video ()<br>Seleccionar un idioma                             | Construction (Infilm)     Construction (Infilm)     Construction (Infilm)     Surver M. Fernández (Infilm)     Surver M. Fernández (Infilm)     Surver M. Fernández (Infilm)     Surver Maigua (Infilm)     Surver Maigua (Infilm) | Subtitulos (originales) ()<br>Generar automáticamente un archiva de subtitulos ()<br>No se ha agregado ningún archivo<br>Cargar un archivo de subtitulos<br>Subtitulos (traducidos) () |

Aquí podrá:

- 1) Seleccionar el idioma en el que se habla en el video.
- Una vez seleccionado el idioma, esta casilla se activa inmediatamente, lo cual generará los subtítulos automáticamente (puede tomar varios minutos, dependiendo de la duración del video), puede desactivarla si desea:
- 3) Cargar un archivo de subtítulos desde su computadora.
- 4) Aplica los cambios (se activa cuando alguna de las opciones ha sido modificada)

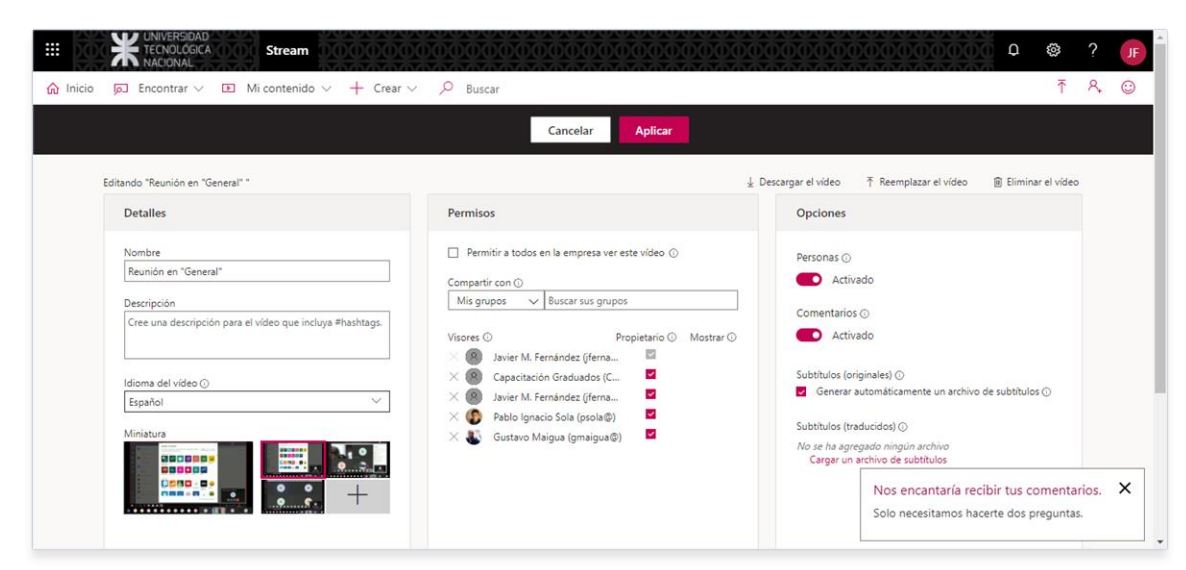

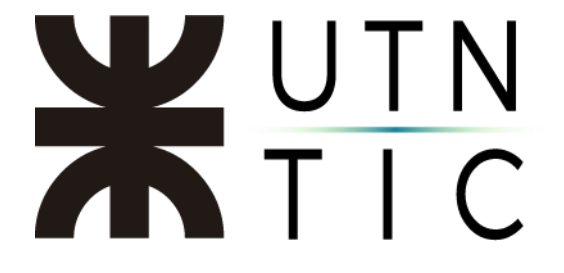

También puede editar los subtítulos generados automáticamente. Para ello deberá:

Hacer click en un video como si fuera a verlo:

|          | K UNIVERSIDAD<br>TECNOLÓGICA<br>NACIONAL | 0 Stream 000000000000000000000000000000000000                                                                        | Q<br>Q                     | \$           | ?  | JF |
|----------|------------------------------------------|----------------------------------------------------------------------------------------------------|----------------------------|--------------|----|----|
| û Inicio | ▶ Encontrar ∨                            | Mi contenido 🗸 🕂 Crear 🗸 🔎 Buscar                                                                                    |                            | ₹            | ٩, | ٢  |
|          | Videos Grupos                            | Canales Reuniones Lista de reproducción Canales seguidos Papelera de recic 🕈 Arrastre los archivos aquí o busq       | <mark>ue</mark> los que qu | uiera cargar |    |    |
|          | Buscar vídeos                            | Ordenar por Estado Privacidad                                                                                        |                            |              |    |    |
|          | Buscar vídeos                            | Fecha de carga   V   Todas   V                                                                                       |                            |              |    |    |
|          | 53:42                                    | Reunión en "General"         3 ⊙ 0 ♡ 0 □ 8/20/2019         8/20/2019         8/20/2019                               | Q Q °                      | <i>…</i>     |    |    |
|          | 43945                                    | Capacitación FRD 0 0 0 7/18/2019 20                                                                                  | ₽ Q °                      | <i></i>      |    |    |
|          | A 11658                                  | Video conferencia - Clarificación de uso de herramientas Autodesk en el Sector Académico<br>3 ⊙ 0 ♡ 0 □ 5/28/2019 23 | ₽ C, °                     |              |    |    |
|          |                                          | Video Conferencia de Secretarios Asuntos Estudiantiles UTN                                                           |                            |              |    |    |

Si tiene permiso para editarlos, ésta es la pantalla que usted verá:

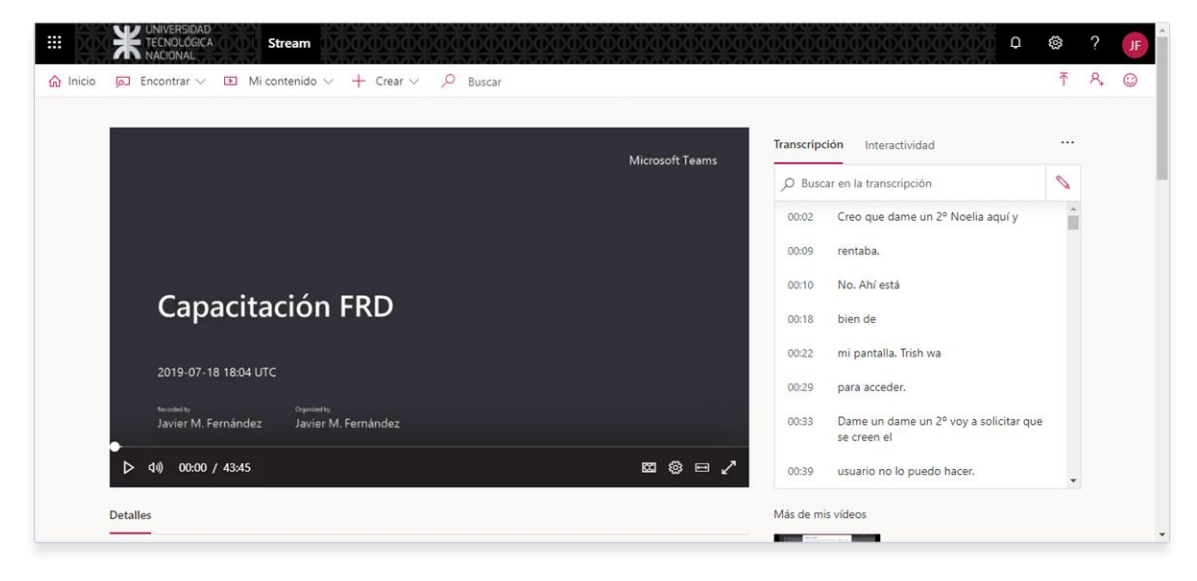

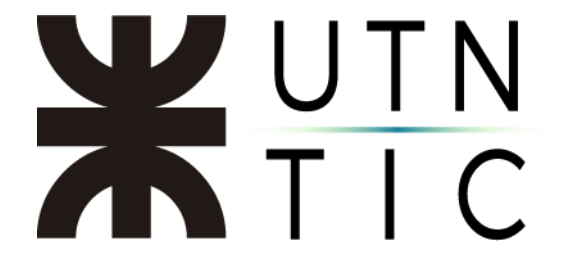

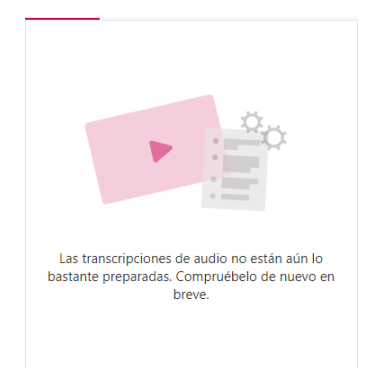

Este cartel indica que los subtítulos todavía no están listos.

## Si llegara a ver este cartel:

| Agregar            | un formulario                                                                 |
|--------------------|-------------------------------------------------------------------------------|
|                    | A                                                                             |
| Agregu<br>sondeo a | e una encuesta, un cuestionario o un<br>su vídeo con Microsoft Forms para que |

Deberá bajar en la pantalla para hacer click en *Ver configuración* y seleccionar *Mostrar transcripción* 

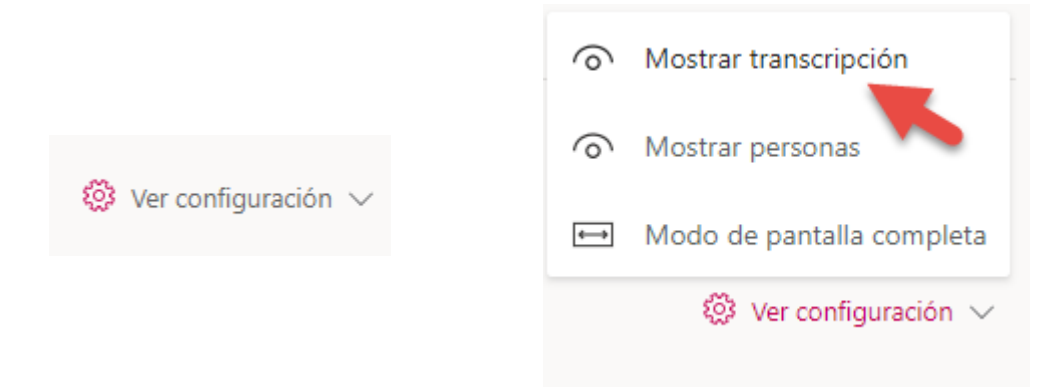

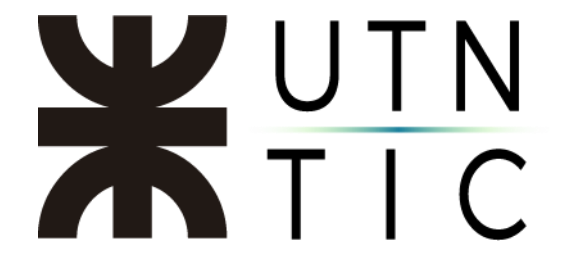

Haciendo click en el ícono del lápiz, usted podrá editar como prefiera la transcripción y, por ende, los subtítulos.

| Transcripci | ón Interactividad                                     |   |
|-------------|-------------------------------------------------------|---|
| ,O Busca    | r en la transcripción                                 | 0 |
| 00:02       | Creo que dame un 2º Noelia aquí y                     |   |
| 00:09       | rentaba.                                              |   |
| 00:10       | No. Ahí está                                          |   |
| 00:18       | bien de                                               |   |
| 00:22       | mi pantalla. Trish wa                                 |   |
| 00:29       | para acceder.                                         |   |
| 00:33       | Dame un dame un 2º voy a solicitar que<br>se creen el |   |
| 00:39       | usuario no lo puedo hacer.                            | • |

Una vez en el modo de edición usted podrá:

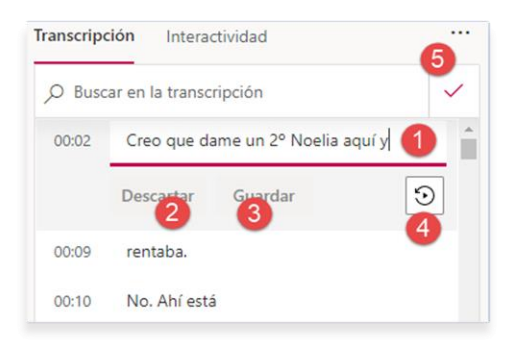

- 1) Editar la transcripción.
- Descartar el cambio realizado en esa línea. Se activa sólo si hay algún cambio.
- Guardar los cambios en esa línea.
   Se activa sólo si hay algún cambio.
- 4) Ir al punto del video en el que se dice esa línea. Esto puede servir si hay algún error en la transcripción (una palabra en otro idioma, por ejemplo), poder escuchar qué fue lo que se dijo.
- 5) Guardar todos los cambios realizados.

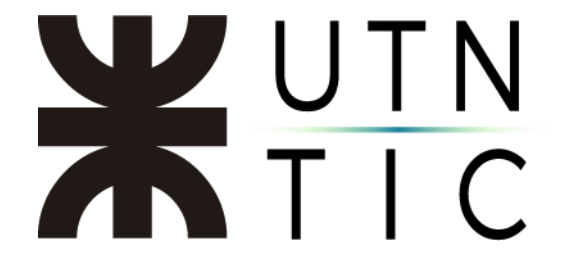

Descargar una transcripción del video

Cuando el sistema ha finalizado la transcripción de un video, es posible descargar un archivo de texto con la misma. Para ello deberá acceder a la edición de las opciones del video (como se muestra más arriba) y en la opción de generación automática de los subtítulos, aparecerá la opción de descargar la transcripción.

|                                                                                                    | Cancelar Aplicar                                                    |                                                              |
|----------------------------------------------------------------------------------------------------|---------------------------------------------------------------------|--------------------------------------------------------------|
|                                                                                                    |                                                                     |                                                              |
| itando "Capacitación FKD"                                                                                                    | ×                                                                   | Descargar el video T Reemplazar el video El Eliminar el vide |
| Detalles                                                                                                    | Permisos                                                            | Opciones                                                     |
| Nombre                                                                                                    | Permitir a todos en la empresa ver este video ③                     | Barranar O                                                   |
| Capacitación FRD                                                                                                    | Compartie can ()                                                    | Activado                                                     |
| Descripción                                                                                                    | Mis grupos V Buscar sus grupos                                      |                                                              |
| Cree una descripción para el vídeo que incluya #hashtags                                                                                                    |                                                                     | Comentarios ()                                               |
|                                                                                                    | Visores O Propietario O Mostrar O Visores O Propietario O Mostrar O | Activado                                                     |
| Idiama dal vidan 🔿                                                                                                    | × (B) FERRICIONI Ana paula (afer                                    | Subtitulos (originales) ① Descargar archivo                  |
| Español ~                                                                                                    | 🔆 🛞 Javier M. Fernández (jferna 🗹                                   | Generar automáticamente un archivo de subtítulos ①           |
| Miniatura                                                                                                    |                                                                     | Subtitulos (traducidos) ③                                    |
|                                                                                                    | 1                                                                   | No se ha agregado ningún archivo                             |
| Research and the second second s |                                                                     | Cargar un archivo de subtítulos                              |

| 🏮 Guardar como                                                                                                    |                                                                                                    | × |
|----------------------------------------------------------------------------------------------------|----------------------------------------------------------------------------------------------------|---|
| ← → • ↑ <mark> </mark>                                                                                                    | Keritorio > Grabaciones     マ      ひ     ア     Buscar en Grabaciones     ア     P     Buscar en Grabaciones     ア     P     Suscar en Grabaciones     P     Suscar en Grabaciones     P     Suscar en Grabaciones     P     Suscar en Grabaciones     P     Suscar en Grabaciones     P     Suscar en Grabaciones     P     Suscar en Grabaciones     P     Suscar en Grabaciones     P     Suscar en Grabaciones     Suscar en Grabaciones     P     Suscar en Grabaciones     Suscar en Grabaciones     Suscar en Grab |   |
| Organizar 🔻 Nu                                                                                                    | ieva carpeta 🔤 🔻 🛛                                                                                                    | ? |
| <ul> <li>Acceso rápido</li> <li>Escritorio</li> <li>Descargas</li> <li>Documentos</li> <li>Imágenes</li> <li>Grabaciones</li> <li>Instructivos</li> <li>Sofi</li> <li>Tarea</li> </ul> | Ningún elemento coincide con el criterio de búsqueda.                                                                                                    |   |
| Nombre:                                                                                                    | Capacitación FRD_AutoGeneratedCaption                                                                                                    | ~ |
| Тіро: [                                                                                                    | VTT File                                                                                                    | ~ |
| ∧ Ocultar carpetas                                                                                                    | Guardar Cancelar                                                                                                    | ] |

## **X**UTN TIC

WEBVTT

NOTE duration: "00:43:45.4740000"

NOTE language:es-es

NOTE Confidence: 0.713834762573242

8938d58f-8a98-4d73-bace-a8458clbb3f7 00:00:02.410 --> 00:00:09.162 Creo que dame un 2° Noelia aquí y

NOTE Confidence: 0.268049746751785

fc425a00-d937-43a6-ac8f-b9b0088df42c 00:00:09.162 --> 00:00:10.006 rentaba.

NOTE Confidence: 0.725406408309937

10556591-a726-417b-9719-eldcff713770 00:00:10.530 --> 00:00:18.656 No. Ahí está

Ejemplo de un archivo de transcripción

Página 7 | 7